คู่มือการปฏิบัติงาน (Work Manual)

การสร้างประมวลรายวิชาในระบบ CU-CAS ให้อาจารย์พิเศษของภาควิชาภาษาตะวันออก คณะอักษรศาสตร์ จุฬาลงกรณ์มหาวิทยาลัย

ของ นางกรพินธุ์ บุตตะสิน

# สารบัญ

|                                           | หน้า |
|-------------------------------------------|------|
| ผังกระบวนการปฏิบัติงาน (Work Flow)        | 1    |
| ขั้นตอนการสร้างประมวลรายวิชาในระบบ CU-CAS | 5    |

## ผังกระบวนการสร้างประมวลรายวิชาในระบบ CU – CAS ให้อาจารย์พิเศษของภาควิชาภาษาตะวันออก คณะอักษรศาสตร์ จุฬาลงกรณ์มหาวิทยาลัย

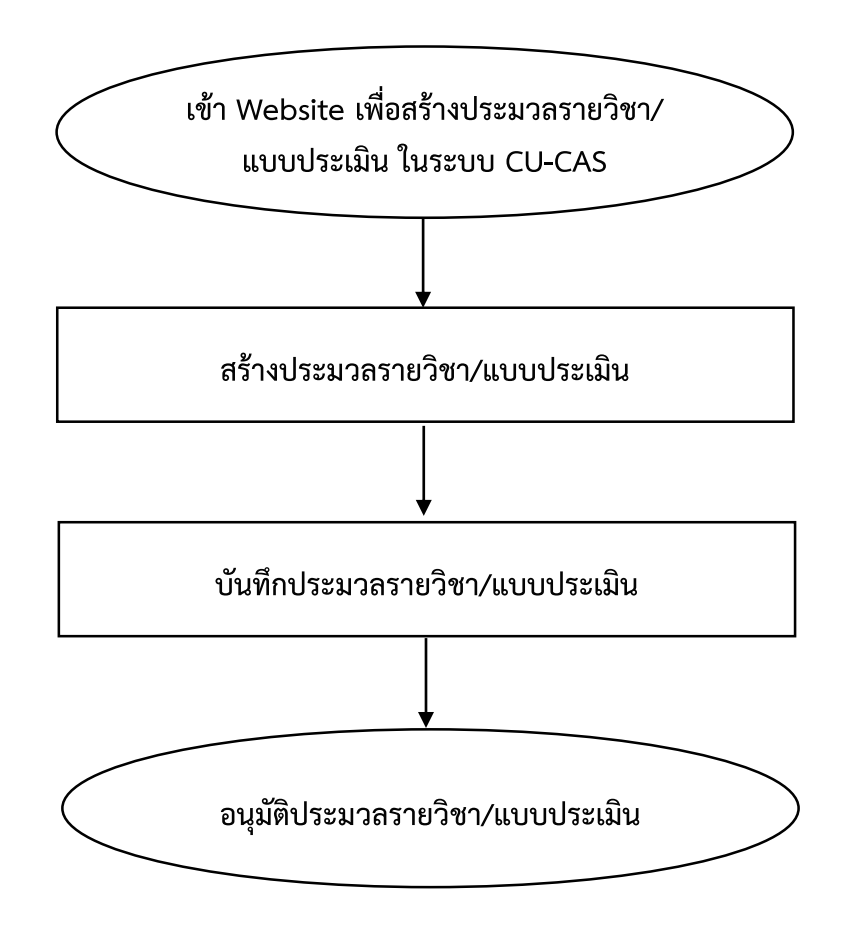

#### ผังกระบวนการ / งาน (Work flow)

ตัวชี้วัดสำคัญของกระบวนการ

**ชื่อกระบวนการ** การสร้างประมวลรายวิชาในระบบ CU-CAS ให้อาจารย์พิเศษของภาควิชาภาษาตะวันออก คณะอักษรศาสตร์ จุฬาลงกรณ์มหาวิทยาลัย

**ข้อกำหนดสำคัญของกระบวนการ** อาจารย์พิเศษได้รับการประเมินการเรียนการสอนจากนิสิตได้ตามเวลาที่กำหนด

ร้อยละของจำนวนอาจารย์พิเศษที่ได้รับการประเมินจากนิสิตก่อนวันปิดระบบประเมินออนไลน์ (ร้อยละ 100)

| ы. | ผังกระบวนการ | ระยะเวลา | รายละเอียดงาน | มาตรฐานคุณภาพงาน | เอกสารที่<br>เกี่ยวข้อง | ผู้รับผิดชอบ |
|----|--------------|----------|---------------|------------------|-------------------------|--------------|
|----|--------------|----------|---------------|------------------|-------------------------|--------------|

| 1.  | เข้า Website เพื่อสร้าง           | 3 นาที   | 1. เข้า Website >>                                                                                                    | เข้า Website ได้ถูกต้อง  | _                       | เจ้าหน้าที่ที่          |
|-----|-----------------------------------|----------|----------------------------------------------------------------------------------------------------|--------------------------|-------------------------|-------------------------|
|     | ประมวลรายวิชา/แบบ                 |          | https://www.cas.chula.ac.th/                                                                                                    |                          |                         | จัดทำ                   |
|     | ประเมิน ในระบบ CU-CAS             |          | cas/?q=main/login                                                                                                    |                          |                         |                         |
|     |                                   |          | 2. Log in ด้วย Username และ                                                                                                    | Log in ด้วย Username และ |                         |                         |
|     |                                   |          | Password จากระบบ IT Chula                                                                                                    | Password ที่ถูกต้อง      | _                       |                         |
| 2.  | สร้างประมวลรายวิชา/แบบ<br>ประเมิน | 45 นาที  | <ol> <li>1. คลิก สร้าง - แก้ไขประมวล<br/>รายวิชา/แบบประเมิน</li> <li>2. เลือก ปีการศึกษา / ระบบ<br/>ภาค / ภาคการศึกษา</li> </ol> | -                        | -                       | เจ้าหน้าที่ที่<br>จัดทำ |
| ที่ | ผังกระบวนการ                      | ระยะเวลา | รายละเอียดงาน                                                                                                    | มาตรฐานคุณภาพงาน         | เอกสารที่<br>เกี่ยวข้อง | ผู้รับผิดชอบ            |

| <ul> <li>ผู้สอน</li> <li>ถูกต้อง</li> <li>เลือกรายวิชาที่จะสร้าง</li> <li>เลือกรายวิชา</li> <li>ประมวลรายวิชา</li> <li>เลือกสร้างประมวลรายวิชา/</li> <li>เกิอกสร้างประมวลรายวิชา/</li> <li>เลือกรายวิชาที่เป็นวงกลมสีน้ำเงิน</li> </ul>                              |  |
|----------------------------------------------------------------------------------------------------|--|
| 4. เลือกรายวิชาที่จะสร้าง       -       -         ประมวลรายวิชา       -       -         5. เลือกสร้างประมวลรายวิชา/       -       -         แบบประเมิน       -       -         6. เลือกนำเข้าข้อมูลจากเอกสาร<br>เก่า       เลือกรายวิชาที่เป็นวงกลมสีน้ำเงิน       - |  |
| 5. เลือกสร้างประมวลรายวิชา/       -       -         แบบประเมิน       -       -         6. เลือกนำเข้าข้อมูลจากเอกสาร       เลือกรายวิชาที่เป็นวงกลมสีน้ำเงิน       -         เก่า       -       -                                                                    |  |
| 6. เลือกนำเข้าข้อมูลจากเอกสาร เลือกรายวิชาที่เป็นวงกลมสีน้ำเงิน <sup>-</sup><br>เก่า                                                                                                    |  |
|                                                                                                    |  |
| 7. ใส่ข้อมูลในส่วนต่าง ๆ ให้     ใส่ข้อมูลให้ครบถ้วนและถูกต้อง     -       ครบถ้วน     -                                                                                                    |  |
|                                                                                                    |  |
|                                                                                                    |  |
|                                                                                                    |  |

| ۵b. | ผังกระบวนการ                        | ระยะเวลา | รายละเอียดงาน                                                          | มาตรฐานคุณภาพงาน | เอกสารที่เกี่ยวข้อง | ผู้รับผิดชอบ            |
|-----|-------------------------------------|----------|------------------------------------------------------------------------|------------------|---------------------|-------------------------|
| 3.  | บันทึกประมวลรายวิชา/<br>แบบประเมิน  | 10 นาที  | ตรวจสอบข้อมูลในส่วนต่าง ๆ<br>เรียบร้อยแล้วจึงกดบันทึก<br>ประมวลรายวิชา |                  | _                   | เจ้าหน้าที่ที่<br>จัดทำ |
| 4.  | อนุมัติประมวลรายวิชา/<br>แบบประเมิน | 2 นาที   | กดอนุมัติประมวลรายวิชาที่สร้าง<br>เพื่อให้นิสิตเข้าไปทำการประเมิน      | _                | _                   | เจ้าหน้าที่ที่<br>จัดทำ |

ขั้นตอนการสร้างประมวลรายวิชาในระบบ CU-CAS ให้อาจารย์พิเศษของภาควิชาภาษาตะวันออก คณะอักษรศาสตร์ จุฬาลงกรณ์มหาวิทยาลัย

#### 1. เข้า Website URL >> https://www.cas.chula.ac.th/cas/?q=main/login

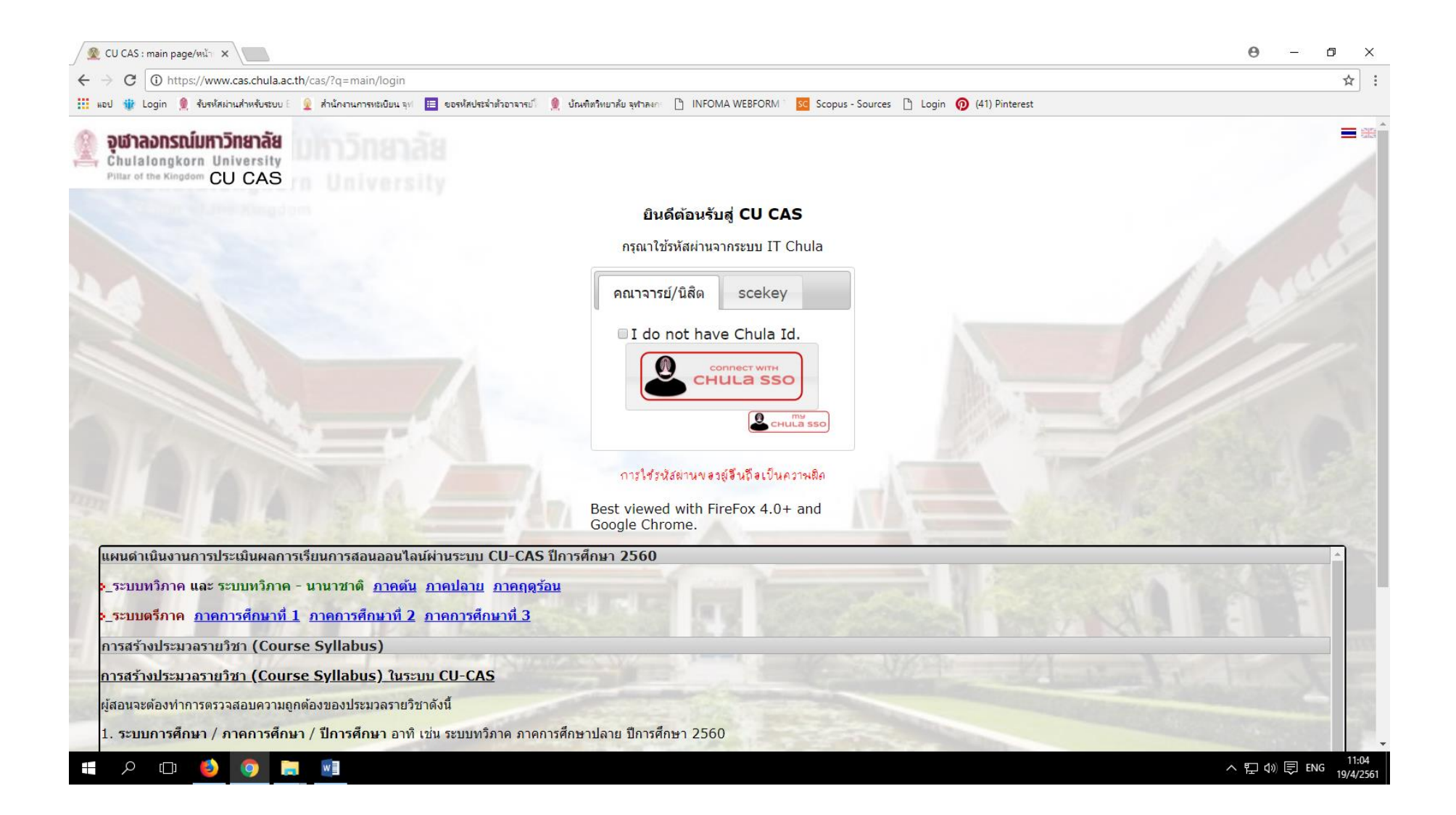

2. Log in ด้วย Username และ Password โดยใช้รหัสเดียวกันกับ Log in AuthenGateway จุฬาๆ

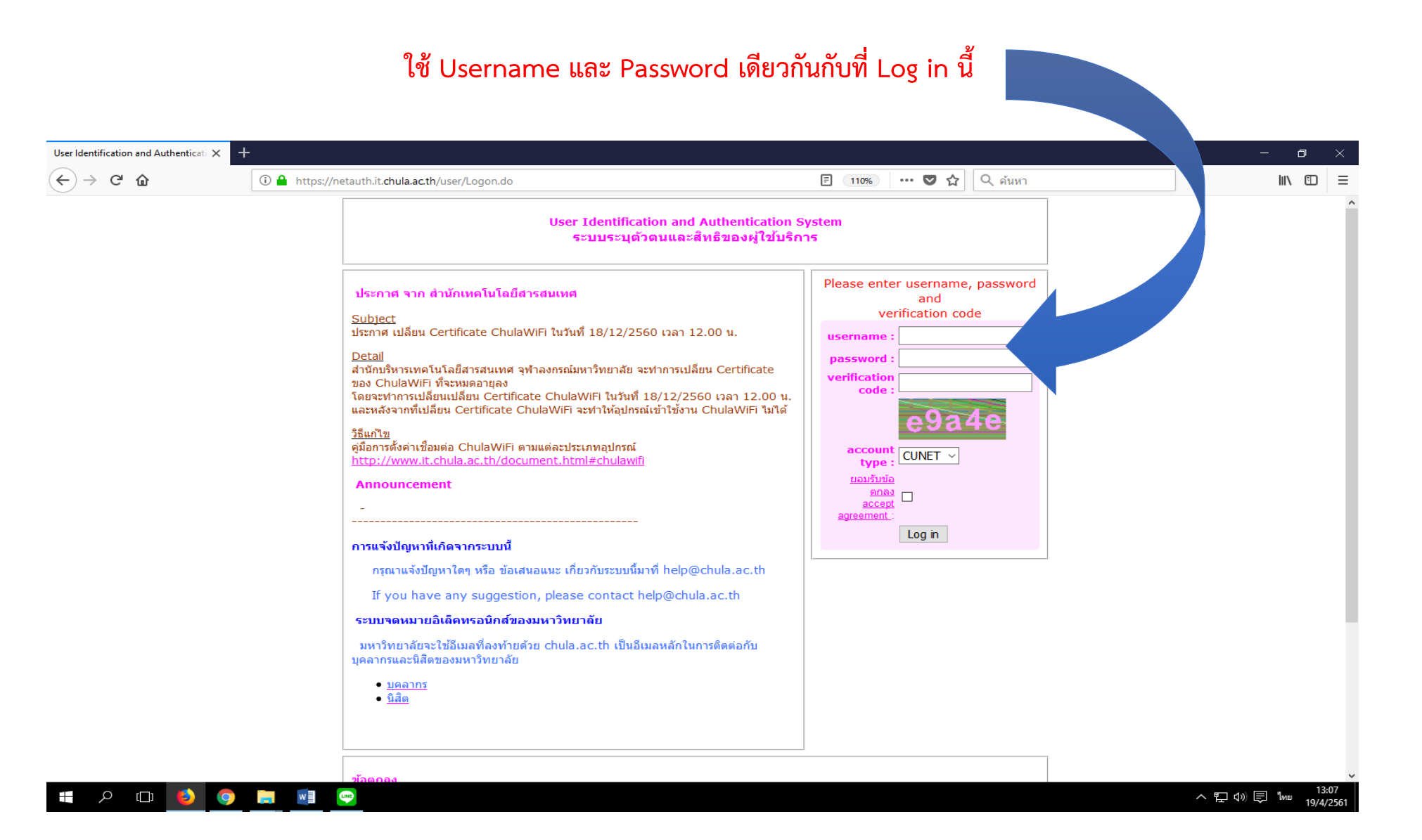

#### 3. คลิก สร้าง – แก้ไขประมวลรายวิชา/แบบประเมิน

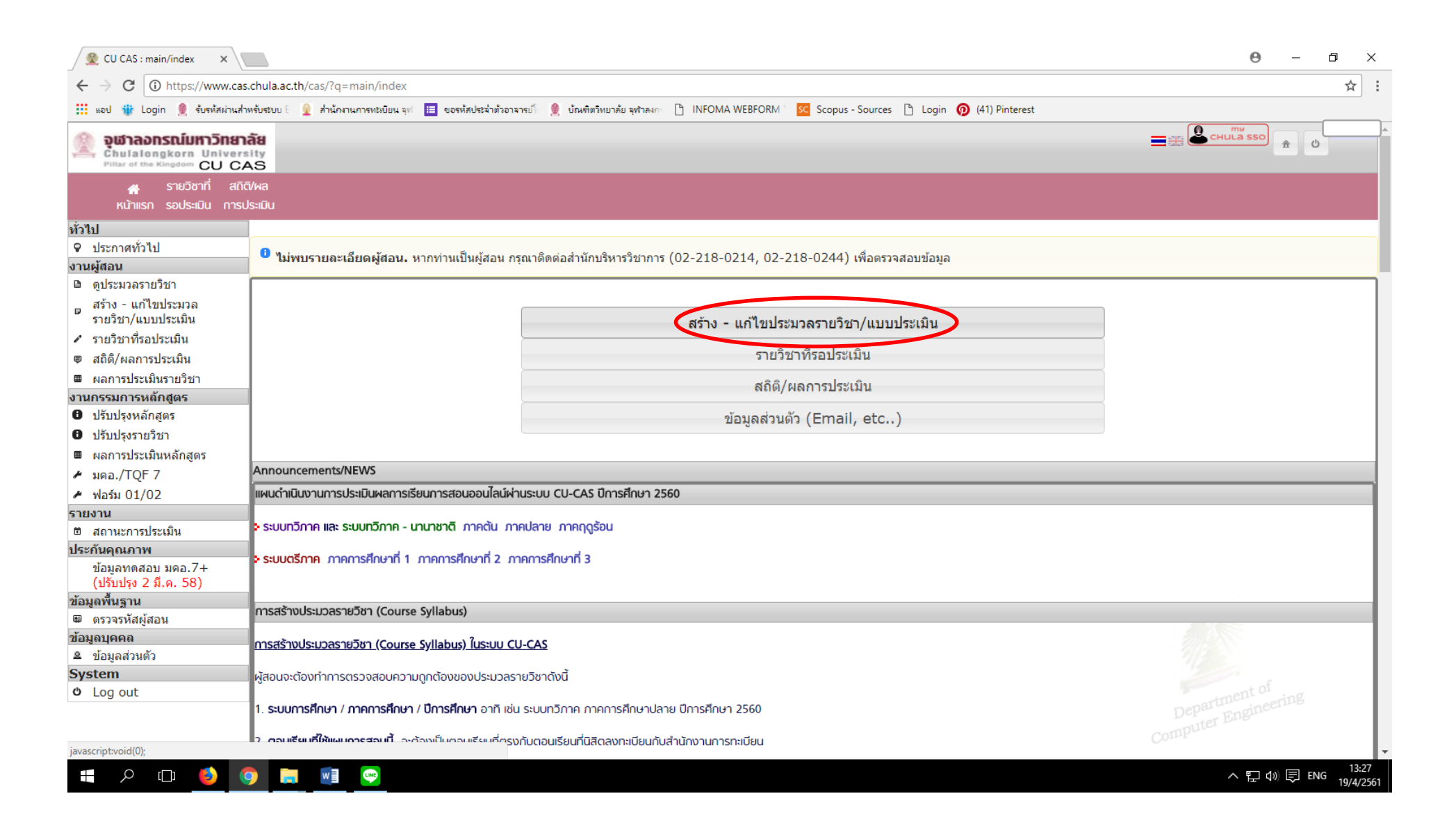

#### 4. เลือก ปีการศึกษา ระบบภาค ภาคการศึกษา

| 🖉 CU CAS : main/index 🛛 🗙                         |                                                                                                    | 0 – 0 ×               |
|---------------------------------------------------|----------------------------------------------------------------------------------------------------|-----------------------|
| $\leftarrow$ $\rightarrow$ C (i) https://www.cas  | chula.ac.th/cas/?q=main/index                                                                                                    | ☆ :                   |
| 👖 แอป 🍿 Login 🌘 รับรหัสผ่านสำ                     | หรับระบบ E 👤 สำนักงานการทะมัยน ลุฟ 🔠 ขอรหัสประจำตัวอาจารป๊ 🌒 บัณฑิตวิทยาลัย จุฬาลงกะ 🗅 INFOMA WEBFORM i 🚾 Scopus - Sources 🕒 Login 👩 (41) Pinterest |                       |
|                                                   |                                                                                                    | арана и сница sso а с |
| 🕋 รายวิชาที่ สดิต<br>หน้าแรก รอประเมิน การป       | i/ผล<br>ระเมิน                                                                                                    |                       |
| ทั่วไป                                            |                                                                                                    |                       |
| <ul> <li>ประกาศทั่วไป</li> </ul>                  |                                                                                                    |                       |
| งานผู้สอน                                         | 🤷 ไม่พบรายละเอียดผู้สอน. หากท่านเป็นผู้สอน กรุณาติดต่อส่านักบริหารวิชาการ (02-218-0214, 02-218-0244) เพื่อตรวจสอบข้อมูล                             |                       |
| 🖻 ดูประมวลรายวิชา                                 |                                                                                                    |                       |
| ิ สร้าง - แก้ไขประมวล<br>รายวิชา/แบบประเมิน       | สร้างประมวลรายวิชา/แบบประเมิน                                                                                                    |                       |
| 🖍 รายวิชาที่รอประเมิน                             | Step 1 Step 2 Step 3                                                                                                    |                       |
| ฒ สถิติ/ผลการประเมิน                              | Semester Course Base                                                                                                    |                       |
| ■ ผลการประเมินรายวิชา                             | Info, Info,                                                                                                    |                       |
| งานกรรมการหลักสูตร                                |                                                                                                    |                       |
| ปรับปรุงหลักสูตร                                  | Step 1. Semester Info.                                                                                                    |                       |
| <ul> <li>ปรับปรุงรายวิชา</li> </ul>               | ปการศึกษา (2560                                                                                                    |                       |
| <ul><li>■ ผลการประเมินหลักสูตร</li><li></li></ul> | <mark>ระบบภาด</mark> ทวิภาค - นานาชาติ ทวิภาค ตรีภาค                                                                                                |                       |
| 🖌 ฟอร์ม 01/02                                     | อาคการศึกษา นานาชาติ ภาคต้น นานาชาติ ภาคปลาย นานาชาติ ภาคอดร้อน                                                                                     |                       |
| รายงาน                                            |                                                                                                    |                       |
| 🖻 สถานะการประเมิน                                 |                                                                                                    |                       |
| ประกันคุณภาพ                                      | ฟัยภ –                                                                                                    |                       |
| ข้อมูลทดสอบ มคอ.7+<br>(ปรับปรุง 2 มี.ค. 58)       | ต่อไป →                                                                                                    |                       |
| ข้อมูลพื้นฐาน                                     |                                                                                                    |                       |
| 📾 ดรวจรหัสผู้สอน                                  |                                                                                                    | 11 2 3                |
| ข่อมูลบุคคล                                       |                                                                                                    |                       |
| ≗ ขอมูลสวนตว<br>Ω                                 |                                                                                                    |                       |
| () Log out                                        |                                                                                                    |                       |
|                                                   |                                                                                                    |                       |
|                                                   |                                                                                                    |                       |

📲 🔎 🗇 📄 🔮 😨

へ EP (1)) 同 11:34 19/4/2561

## 5. ใส่ชื่อ – นามสกุล ผู้สอน

| 🙊 CU CAS : main/index 🛛 🗙                                  |                                                                                                    | <b>e</b> – ¤ × |
|------------------------------------------------------------|----------------------------------------------------------------------------------------------------|----------------|
| ← → C (i) https://www.cas                                  | s.chula.ac.th/cas/?q=main/index                                                                                                    | ☆ :            |
| แอป 🍿 Login 🌒 รับรหัสผ่านส่า                               | หรับระบบ E 👰 ส่านักงานการทะเบียน จุฟ 😑 ขอรหัสประจำตัวอาจารป 🌒 ปัณฑิตวิทยาลัย จุฬาลงกะ р INFOMA WEBFORM 🛛 🚾 Scopus - Sources р Login 👩 (41) Pinterest |                |
| Outrain Chulalongkorn Universe Pillar of the Kingdom CU CA |                                                                                                    |                |
| 🚓 รายวิชาที่ สถิง<br>หน้าแรก รอประเมิน การบ                | ī/wa<br>Js:īJu                                                                                                    |                |
| ทั่วไป                                                     |                                                                                                    |                |
| 🗣 ประกาศทั่วไป                                             | 0 ไม่แพรงและเรียงนั้งสาย และก่อนเป็นนั้งอา กรณาสิตว่าสำนักเสียงสร้างการ (02,219,0214,02,219,0244) เพื่อกราวสอบข้อมา                                  |                |
| งานผู้สอน                                                  | - เมพบร เปลง-เยียพพูสอน. ท การการบุพุสอน กรุณ แพพเอส กรกบรท เราย การ (02-216-0214, 02-216-0244) เพื่อพราสสอบขอมูล                                    |                |
| 🖻 ดูประมวลรายวิชา                                          |                                                                                                    |                |
| ิ สร้าง - แก้ไขประมวล<br>รายวิชา∕แบบประเมิน                | สร้างประมวลรายวิชา/แบบประเมิน                                                                                                    |                |
| 🖍 รายวิชาที่รอประเมิน                                      | Step 1 Step 2 Step 3                                                                                                    |                |
| 🛡 สถิติ/ผลการประเมิน                                       | Semester Course Base                                                                                                    |                |
| ■ ผลการประเมินรายวิชา                                      | Info. Info.                                                                                                    |                |
| งานกรรมการหลักสูตร                                         |                                                                                                    |                |
| ปรับปรุงหลักสูตร                                           | Step 1. Semester Info.                                                                                                    |                |
| ปรับปรุงรายวิชา                                            | ปีการศึกษา 2560                                                                                                    |                |
| 🖩 ผลการประเมินหลักสูตร                                     | ระบบอาด หวัดวอ - มามาระวดิ หวัดวอ ตรีดวอ                                                                                                    |                |
| ิศ มคอ./TQF 7                                              |                                                                                                    |                |
| 🖊 ฟอร์ม 01/02                                              | <b>ภาดการศึกษา</b> นานาชาติ ภาคดัน นานาชาติ ภาคปลาย นานาชาติ ภาคฤดูร้อน                                                                              |                |
| รายงาน                                                     |                                                                                                    |                |
| 🖻 สถานะการประเมิน                                          |                                                                                                    |                |
| ประกันคุณภาพ                                               |                                                                                                    |                |
| ข้อมูลทดสอบ มคอ.7+<br>(ปรับปรุง 2 มี.ค. 58)                | ด่อไป→                                                                                                    |                |
| ข้อมูลพื้นฐาน                                              |                                                                                                    |                |
| 📾 ดรวจรหัสผู้สอน                                           |                                                                                                    | 1193           |
| ข้อมูลบุคคล                                                |                                                                                                    |                |
| 🚨 ข้อมูลส่วนตัว                                            |                                                                                                    |                |
| System                                                     |                                                                                                    |                |
| U Log out                                                  |                                                                                                    |                |
|                                                            |                                                                                                    |                |
|                                                            |                                                                                                    |                |
| (1) へ (1) く (1)                                            |                                                                                                    | ヘ 문 Φ》         |

🛠 เมื่อเรียบร้อยแล้ว คลิก ต่อไป 🇲

#### 6. เลือกรายวิชาที่จะสร้างประมวลรายวิชา

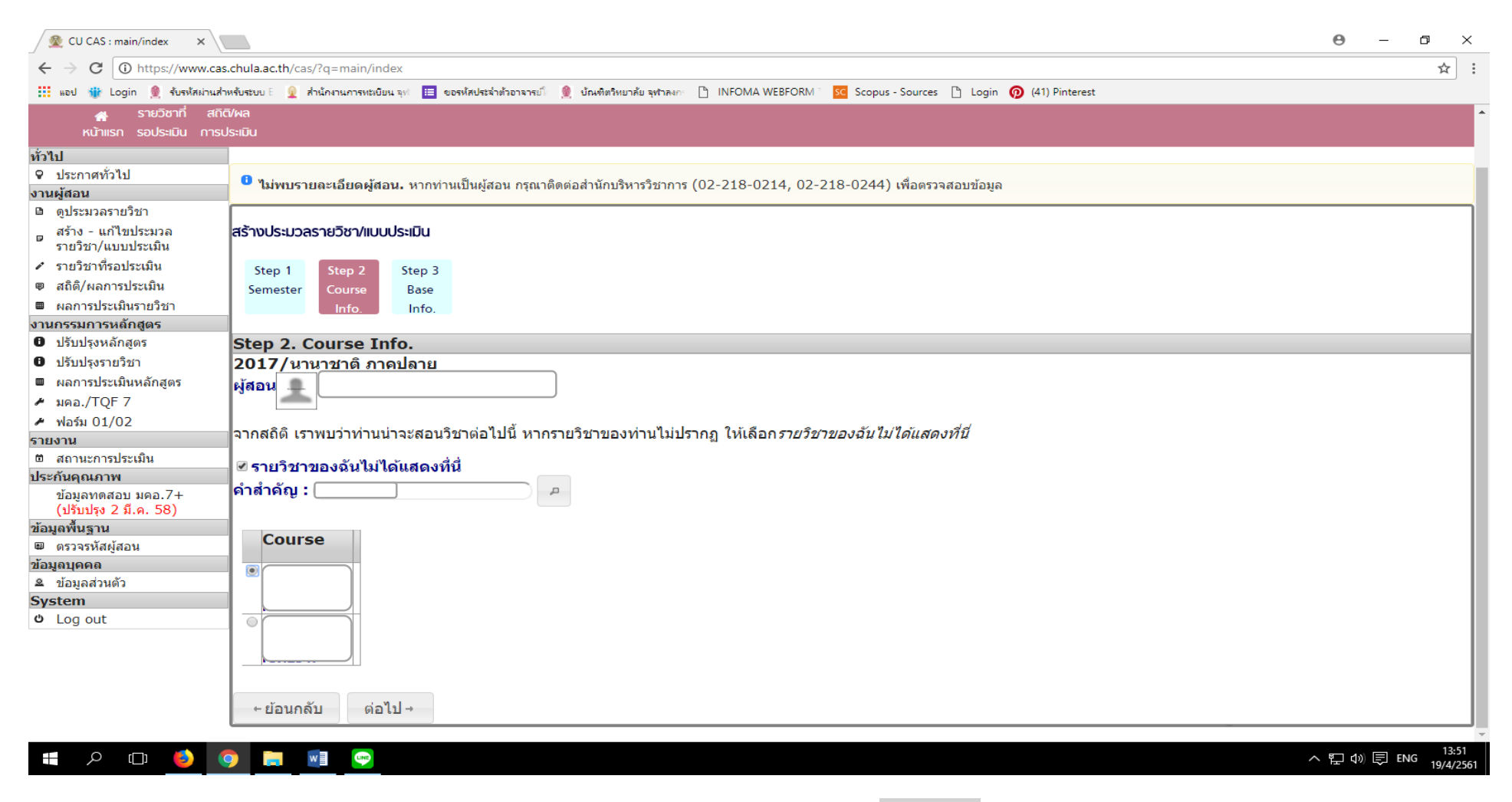

🛠 เมื่อเรียบร้อยแล้ว คลิก ต่อไป 🗲

#### 7. เลือกสร้างประมวลรายวิชา/แบบประเมิน

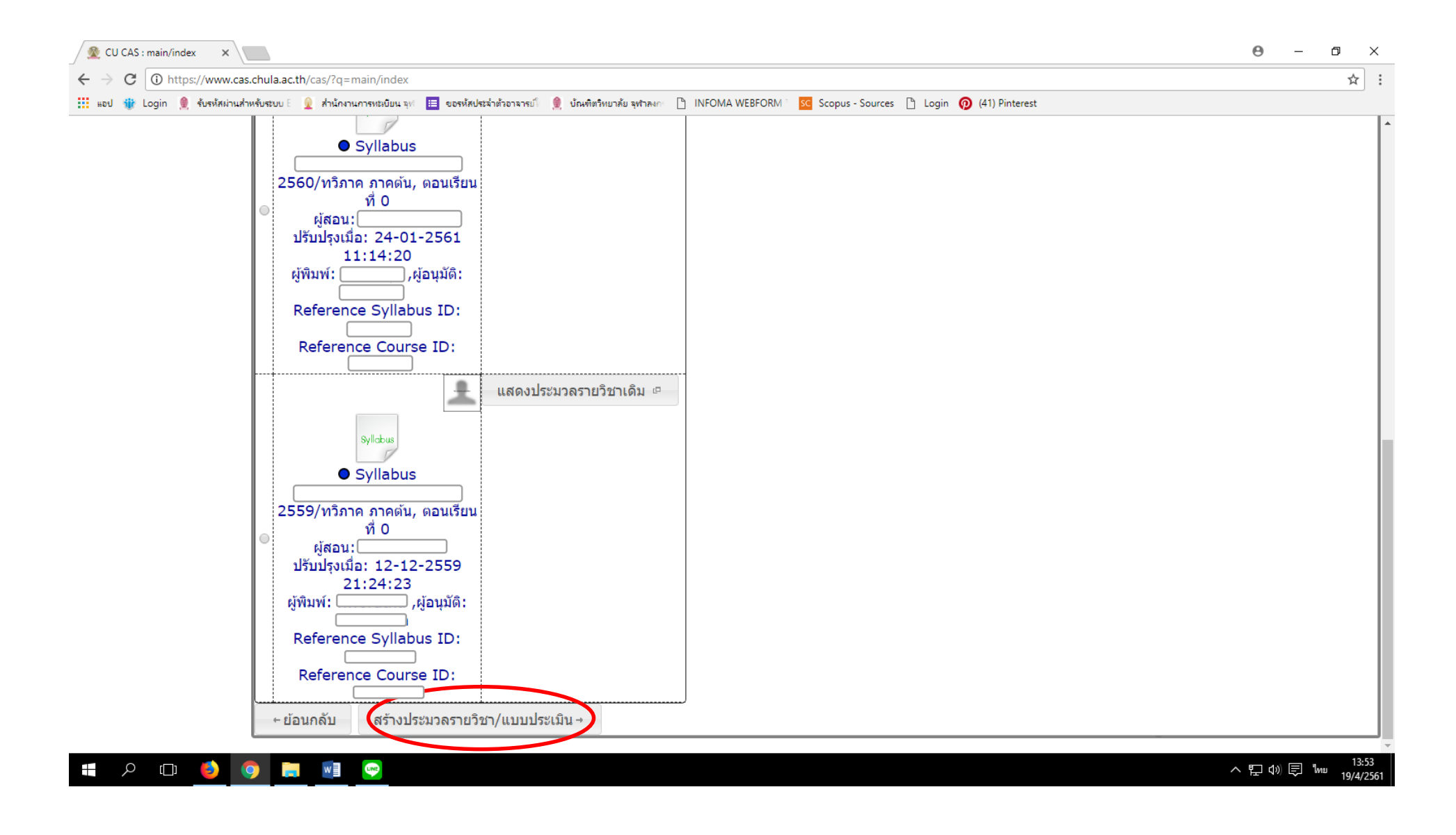

#### 8. เลือกนำเข้าข้อมูลจากเอกสารเก่า

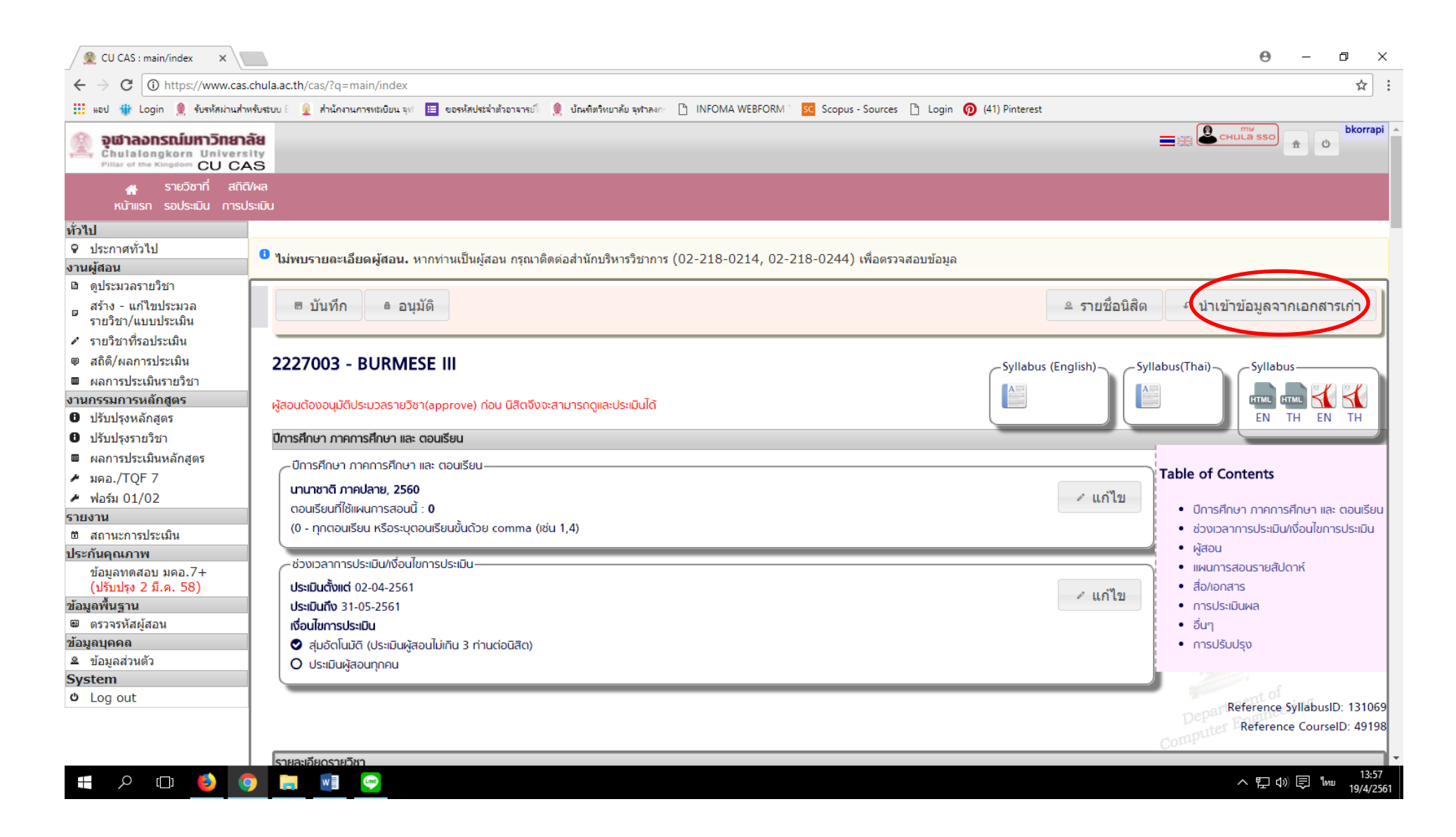

### 9. เลือกข้อมูลที่ต้องการนำเข้า

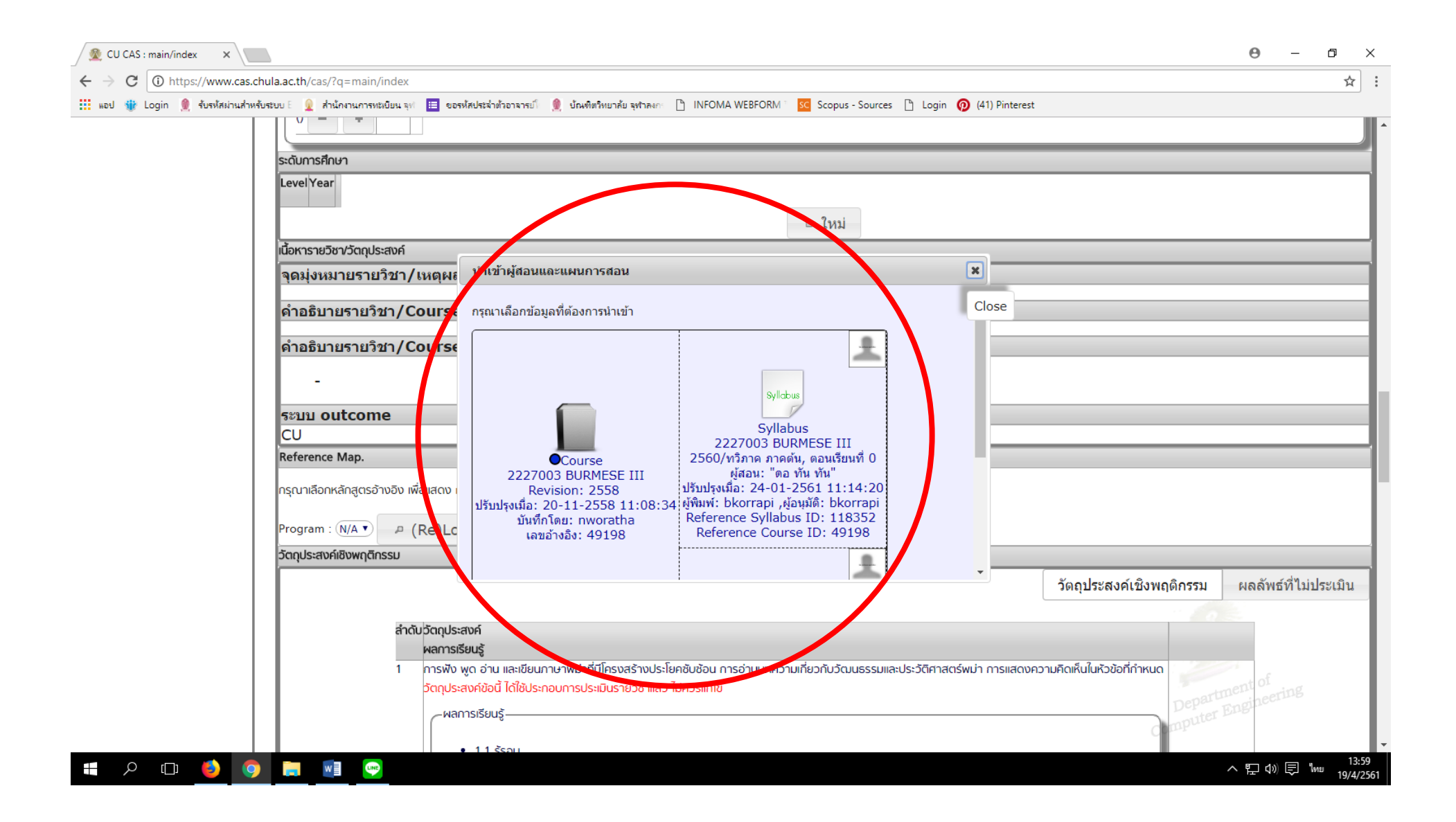

## 10. ใส่ข้อมูลในส่วนต่าง ๆ ให้ครบถ้วน

🛠 หากต้องแก้ไขแผนการเรียนการสอน ให้ คลิก 🖋แก้ไข

|                                              | and the day.           |                                                        |                                  |                                                    |                         |
|----------------------------------------------|------------------------|--------------------------------------------------------|----------------------------------|----------------------------------------------------|-------------------------|
| ← → C () https://www.cas.chula.ac.th/cas/?q= | =main/index            |                                                        |                                  |                                                    | 7                       |
| 📰 แอป 🝿 Login 👮 รบรหสมานสำหรับรับบ E 👱 สำนณ  | หนการทรีเบียน จุฬ 🛅 ขอ | รหสประจาตรอาจารย่) 👮 ปณฑตรหยาลย จุฬาลงก 📋 INFOMA Wet   | BFORM Scopus - Sources 📋 Login 🕻 | (41) Pinterest                                     |                         |
|                                              | (0 - ทุกตอน            | เรียน หรือ ระบุตอนเรียนขันด้วย comma)                  | ≗ รายชื่อนิสิตที่เกี่ยวข้อง      |                                                    |                         |
|                                              |                        |                                                        | The Paral                        |                                                    |                         |
|                                              |                        |                                                        | ันม                              |                                                    |                         |
| แผนการสอบราย                                 | ยสัปดาห์               |                                                        |                                  |                                                    |                         |
|                                              | สังดาห์ที่ เนื้        | อหาที่สอน/การมอบหมายงาน                                | બં                               | สอน                                                |                         |
|                                              | ວັດ                    | ากุประสงค์เชิงพฤติกรรม                                 |                                  |                                                    |                         |
|                                              | 1                      | –เนื้อหาที่สอน                                         |                                  | <ul> <li>25200749 - อ. ดอ ทัน ทัน มินท์</li> </ul> | 🗸 แก้ไข                 |
|                                              |                        | 1.) Revision                                           |                                  |                                                    |                         |
|                                              |                        | 2.) The use of abbreviated Syllables                   |                                  |                                                    |                         |
|                                              |                        | 3.) Introducing new usage in Myanmar structure         |                                  |                                                    |                         |
|                                              |                        |                                                        |                                  |                                                    |                         |
|                                              | (                      |                                                        |                                  |                                                    |                         |
|                                              |                        | - วัตกประสงค์ชิงพถติกรรม                               |                                  |                                                    |                         |
|                                              | (                      |                                                        |                                  |                                                    |                         |
|                                              | 2                      | -เนื้อหาที่สอน-                                        |                                  | <ul> <li>25200749 - อ. ดอ ทัน ทัน มินท์</li> </ul> | 1. 11 o <sup>M</sup> 01 |
|                                              | 1                      |                                                        |                                  |                                                    |                         |
|                                              |                        | Dialogue writing     Conversational drills             |                                  |                                                    |                         |
|                                              |                        | 3.) Myanmar vowel sounds from M.C.F.A. (I) pp. 43      |                                  |                                                    |                         |
|                                              | 1                      |                                                        |                                  |                                                    |                         |
|                                              | (                      | ุ การมอบหมายงาน                                        |                                  |                                                    |                         |
|                                              |                        |                                                        |                                  |                                                    |                         |
|                                              | (                      | – วัตถุประสงค์เชิงพฤติกรรม                             |                                  |                                                    |                         |
|                                              |                        |                                                        |                                  |                                                    |                         |
|                                              | 3                      | –เนื้อหาที่สอน                                         |                                  | <ul> <li>25200749 - อ. ดอ nu nu bun</li> </ul>     | 🗸 แก้ไข                 |
|                                              |                        | 1.) The use of "Gin" i.e. expressing one's wish desire | M.C.F.A. (I) pp.36-37.           |                                                    |                         |
|                                              |                        | 2.) Adverbs, prepositions, conjunction M.C.F.A. (I) pp | .23-24.                          |                                                    | partment or             |
|                                              |                        | 3.) Some useful conjunction M.C.F.A. (II) pp.29-30.    |                                  |                                                    | Deputer Engline         |
|                                              |                        | _การแอนหมายงาน                                         |                                  |                                                    | Compa                   |
|                                              |                        |                                                        |                                  |                                                    |                         |

#### 🛠 หากต้องการเพิ่มเติมแผนการเรียนการสอน ให้ คลิก 🗅 ใหม่

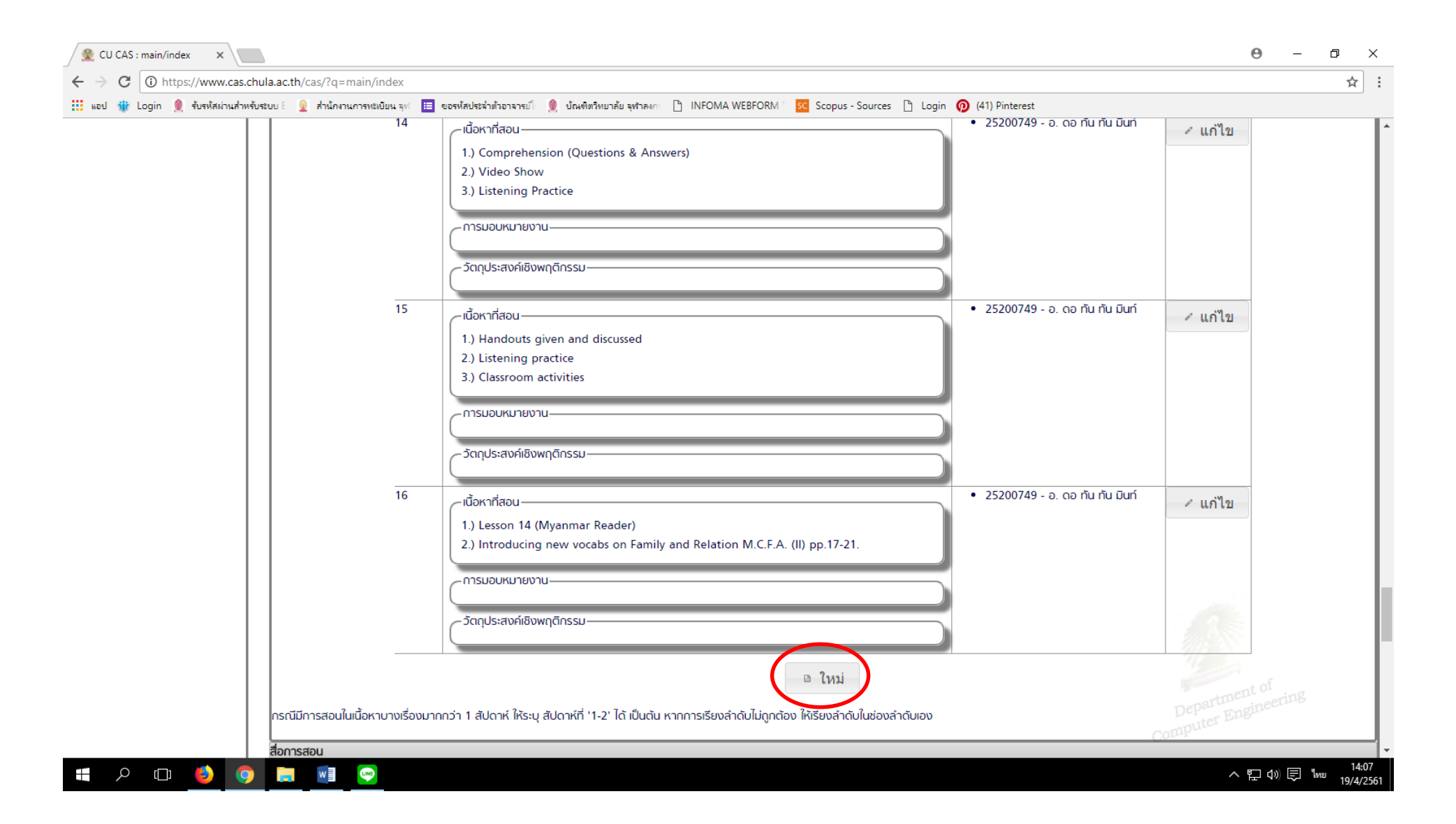

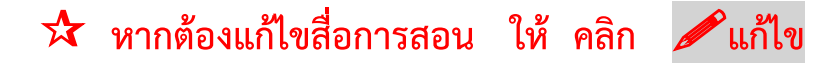

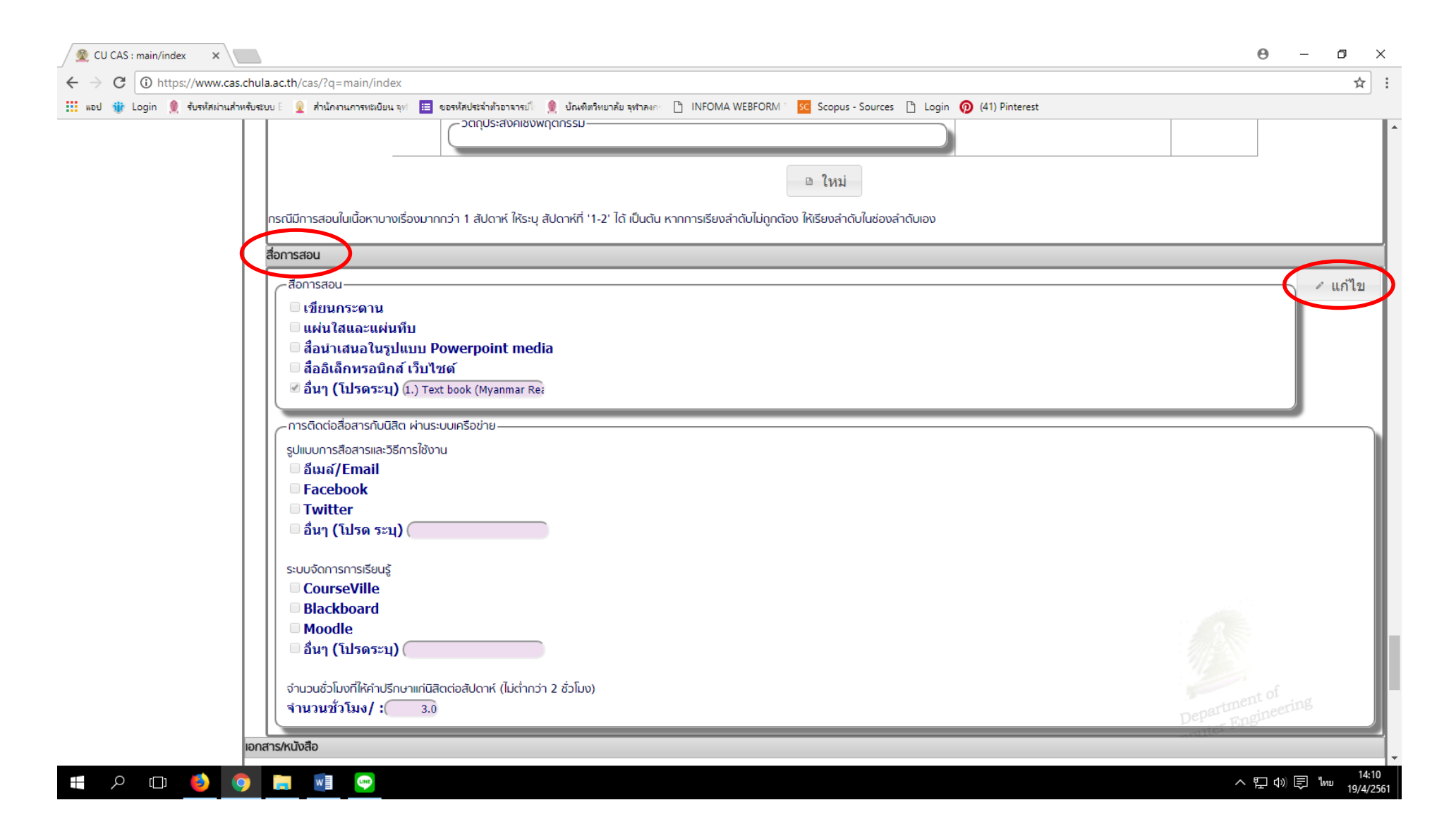

## 🛠 เอกสาร/หนังสือ การประเมินผล ถ้าจะแก้ไข ให้ คลิก 🖋แก้ไข ถ้าจะเพิ่มเติม ให้ คลิก 🗅 ใหม่

| 👲 CU CAS : main/index 🛛 🗙                     |                                                              |                                         |                                                             |                                                           |                               | Θ –                 | o ×              |
|-----------------------------------------------|--------------------------------------------------------------|-----------------------------------------|-------------------------------------------------------------|-----------------------------------------------------------|-------------------------------|---------------------|------------------|
| $\leftarrow$ $\rightarrow$ C (i) https://www. | cas.chula.ac.th/cas/?q=mai                                   | in/index                                |                                                             |                                                           |                               |                     | ☆                |
| 🏬 แอป 🎲 Login 🧕 รับรหัสผ่า                    | นสำหรับระบบ E 🧕 สำนักงานกา<br>าาน วน ยางเม<br>เอกสาร/หนังสือ | รห≵งบิยน จุท่ <mark>เ</mark><br>∨/•( 3. | ขอรหัสประจำตัวอาจารย์ 🤵 บัณฑิตวิทยาลัย จุฬาลงกะ 🎦 INFC<br>บ | DMA WEBFORM 🛛 🚾 Scopus - Sources 🗋 Login 👩 (41) Pinterest |                               |                     |                  |
|                                               | การประเป็นผล                                                 |                                         |                                                             | ลำดับประเภท ชื่อ/รายละเอียด<br>I/N ม่                     |                               |                     |                  |
|                                               | 111303-100441                                                | ลำดับ                                   | รายละเอียด                                                  | เปอร์เซ็นต์ (%)                                           |                               |                     |                  |
|                                               |                                                              | 1                                       | Attendance and Classroom Activities                         | 10.00                                                     | แก้ไข</td <td></td> <td></td> |                     |                  |
|                                               |                                                              | 2                                       | Listening Test                                              | 10.00                                                     | ิ ∉ แก้ไข                     |                     |                  |
|                                               |                                                              | 3                                       | Examination                                                 | 80.00                                                     | 🗸 แก้ไข                       |                     |                  |
|                                               |                                                              |                                         |                                                             | 🕒 ใหม่                                                    |                               |                     |                  |
|                                               | _ เกณฑ์การให้คะแนน-                                          |                                         |                                                             |                                                           |                               | 🦯 แก่               | 1ข               |
|                                               | การปรับปรุง                                                  |                                         |                                                             |                                                           |                               |                     |                  |
|                                               | ้อื่นๆ<br>ห้องเรียน (class                                   | room)                                   |                                                             |                                                           |                               | < แก้               | ไข               |
|                                               | หมายเหตุ                                                     |                                         |                                                             |                                                           | Sec.                          |                     |                  |
|                                               | การปรับปรุง                                                  |                                         |                                                             |                                                           |                               | at Of               |                  |
|                                               | การปรับปรุง————————————————————————————————————              | ผลการประเ                               | มินการสอนครั้งที่ผ่านมา                                     |                                                           | Departmei<br>Computer En      | gineering           | ไข               |
| 🖶 ク 🖽 赵                                       | o 📄 🖬                                                        | LINE                                    |                                                             |                                                           | ^                             | [] 다) 토 <b>"</b> mu | 14:12<br>19/4/25 |

#### 11. กดบันทึก

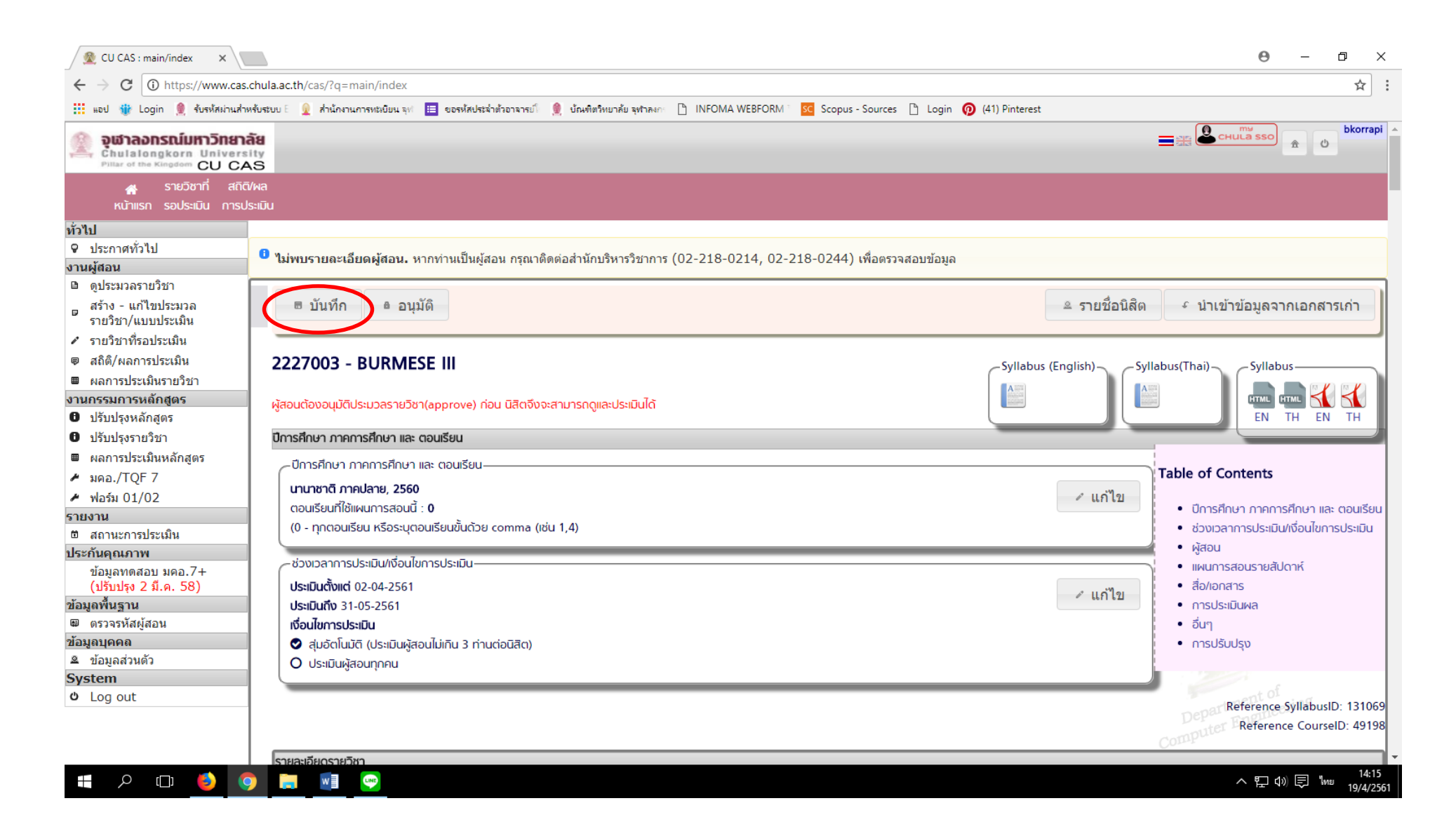

#### 12. กดอนุมัติ

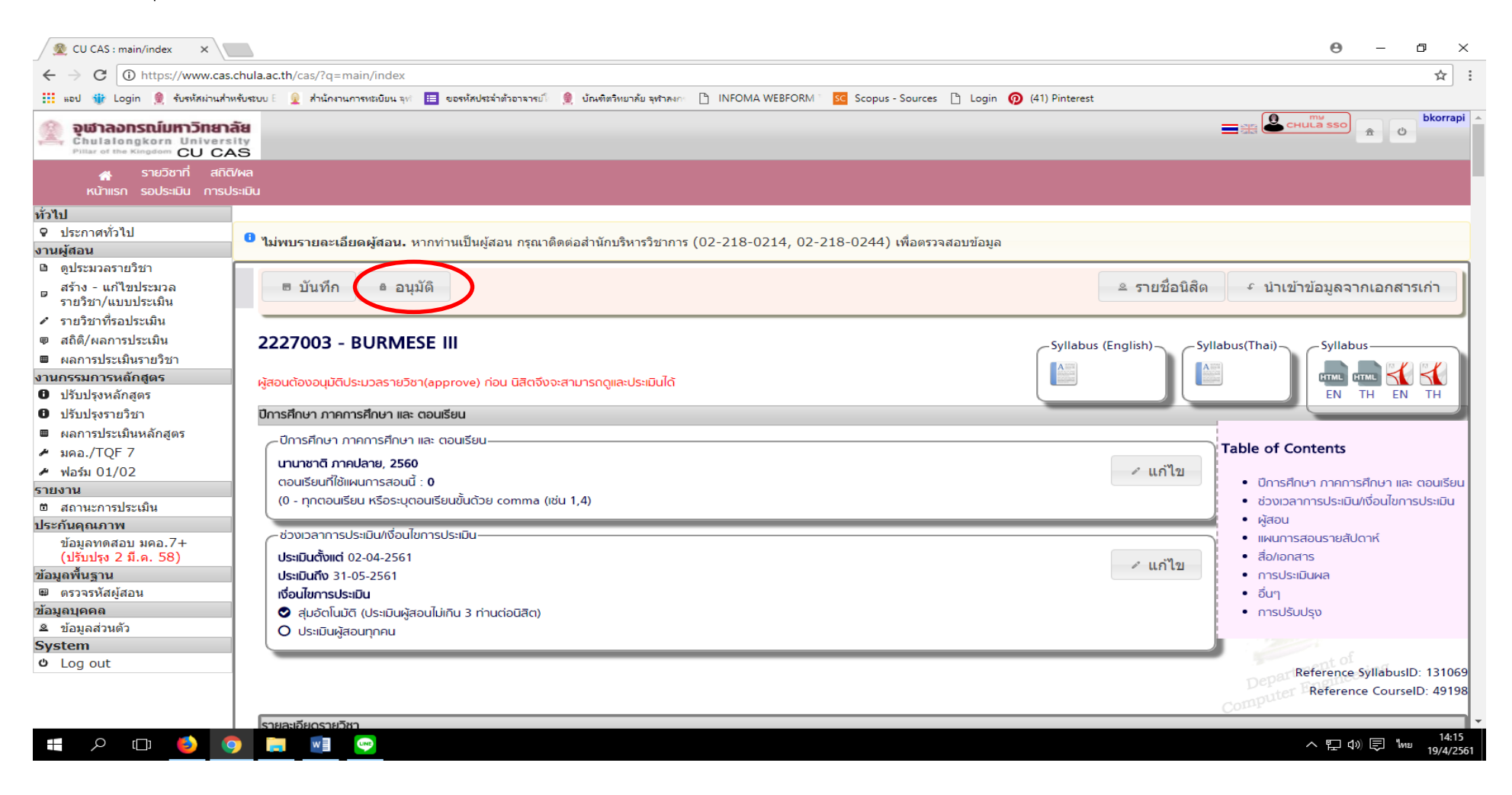

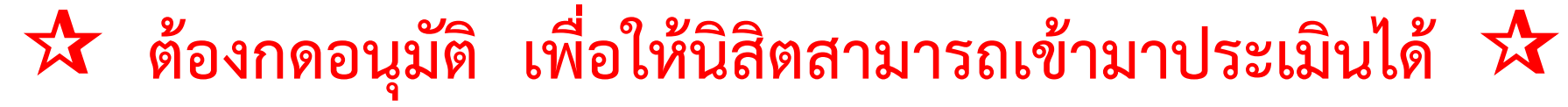